# SilverDAT II Delta-Update

## Einrichten des Delta-Updates (ab Ausgabe 10 / 2007)

#### Voraussetzungen:

- 1. Aktiven Internetzugang und gültige SilverDAT II Lizenz inkl. Delta-Funktion
- 2. Vollzugriff unterhalb des SDII Programmverzeichnisses. (Lw:\SDII\)

#### Aktivieren Sie den Delta-Update wie folgt:

Wählen Sie nach dem Anmelden über das DAT-Menü unter "Datei" den Punkt "Delta – Update" an.

| <mark>ĕ</mark> ⊊DAT-Menü                                                                                                    |                                    | 8 <u>- </u> ×                                                 |
|----------------------------------------------------------------------------------------------------|------------------------------------|---------------------------------------------------------------|
| Datei DAT SilverDAT-Club Hilfe<br>DAT-Datenbank verbinden<br>DAT-Datenbank trennen                                                                                                |                                    | Update von DVD                                                |
| Entsperren<br>Systemlog anzeigen<br>Zeichensätze einstellen<br>Datensicherung einstellen<br>Autom. Im-/Export einstellen<br>Archivierung Aktenzeichen<br>IDS-Parameter einstellen | Ausgabe: 9/2007                    | Anwender-Infos und<br>Update-News                             |
| Versand-Parameter einstellen<br>Visuelle Information<br>PDF-Drucker installieren<br>Delta-Update<br>Beenden von SilverDAT II                                                      |                                    | Schulungen                                                    |
| <b>A</b><br>Zusatzinformationen                                                                                                    | DAT im Internet: http://www.DAT.de | Anmeldung zur<br>Mitgliedschaft im<br>SilverDAT- <u>C</u> lub |
| Station: 102                                                                                                    | Benutzer: MEISTER01                | Kundennummer: 1000000/191 135                                 |
| Weitere Informationen erhalten Sie mit F1                                                                                                    |                                    | •                                                             |

Sie bekommen nach der Auswahl folgende Maske angezeigt:

| SDII:HM Delta-U          | pdate (KHMMIS02) |                     | ð     | × |
|--------------------------|------------------|---------------------|-------|---|
| Durchführung<br>Download | aktiv            | Market Import aktiv |       |   |
| Letzter Import-          |                  |                     |       |   |
| Zeitpunkt:               |                  |                     |       |   |
| Status:                  |                  |                     |       |   |
| Jetzt aktualisiere       | n                |                     |       |   |
| ОК                       |                  | Abbrechen           | Hilfe |   |

Hier können Sie einstellen, ob an dieser Arbeitsstation der automatische Download bzw. der automatische Import der Deltas aktiv sein soll.

"**Download aktiv**" bedeutet: Bei jedem Start des DAT - Menü wird geprüft ob neue Delta-Updates im Internet verfügbar sind, falls Ja werden diese sofort abgeholt.

**"Import aktiv**" bedeutet, dass bei jedem Beenden des DAT – Menü geprüft wird, ob neue Deltas herunter geladen wurden. In diesem Fall wird gefragt, ob man diese jetzt einspielen möchte. Der Button "**Jetzt aktualisieren**" bietet die Möglichkeit zu jedem beliebigen Zeitpunkt den Download und Import zu starten.

Falls **"Import aktiv**" gesetzt ist und noch Deltas eingespielt werden können wird die nachfolgende Auswahlmöglichkeit dargestellt, sobald das DAT – Menü beendet wird.

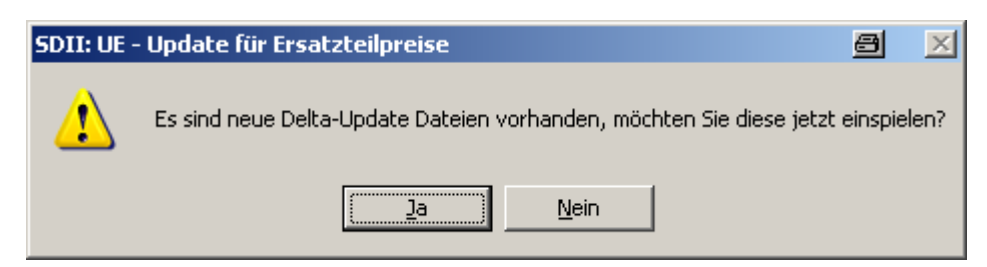

Bei der Auswahl "**Ja**" werden die Deltas in Ihre SilverDAT Installation eingespielt. Dies kann je nach Anzahl der zu importierenden Deltas einige Minuten in Anspruch nehmen.

| Update Einspielen: <fiat> - 3 / 8</fiat> | a         |
|------------------------------------------|-----------|
|                                          | Abbrechen |

Bei Auswahl **"Nein"** wird das Menü beendet ohne dass die Deltas eingespielt werden. Sie werden jedoch beim nächsten Beenden des DAT – Menü erneut gefragt, ob Sie die Dateien importieren möchten. Dies geschieht so oft, bis die Deltas importiert wurden.

Wird der Importvorgang durch den "Abbrechen" Button beendet, werden die noch nicht importierten Dateien beim nächsten Beenden des DAT – Menü erneut zum Import angeboten.

### Weitere Möglichkeiten, die das Programm bietet:

Nach Anmelden mit Benutzer ADMIN und Passwort ADMIN an das DAT – Menü, und der Anwahl "Datei" / "Delta – Update" bekommen Sie folgende "erweiterte" Auswahlmaske:

| SDII:HM Delta-U    | pdate (KHMMI502)    | 8 ×             |
|--------------------|---------------------|-----------------|
| Durchführung       | aktiv 🔽 Import ak   | tiv             |
| Letzter Import-    |                     |                 |
| Zeitpunkt:         |                     |                 |
| Status:            |                     |                 |
| Jetzt aktualisiere | n                   |                 |
| <u>0</u> K         | Rücksetzen Abbreche | n <u>H</u> ilfe |

Man kann unter dem Benutzer ADMIN alle heruntergeladenen Deltas löschen und dann erneut aktualisieren. Dieses Löschen erfolgt über den Button "Rücksetzen".

Wenn Sie nach dem Rücksetzen (löschen der Deltas) wieder auf "Jetzt aktualisieren" gehen, werden die Deltas erneut abgeholt und gegebenenfalls eingespielt.

Falls die CD - Datenbank aus Wartungs- bzw. Reparaturtechnischen Gründen einmal manuell getrennt und wieder verbunden wurde, werden die Deltas automatisch nach dem Verbinden der Datenbank wieder eingespielt. Nachdem die Deltas wieder importiert wurden erhalten Sie folgende Meldung:

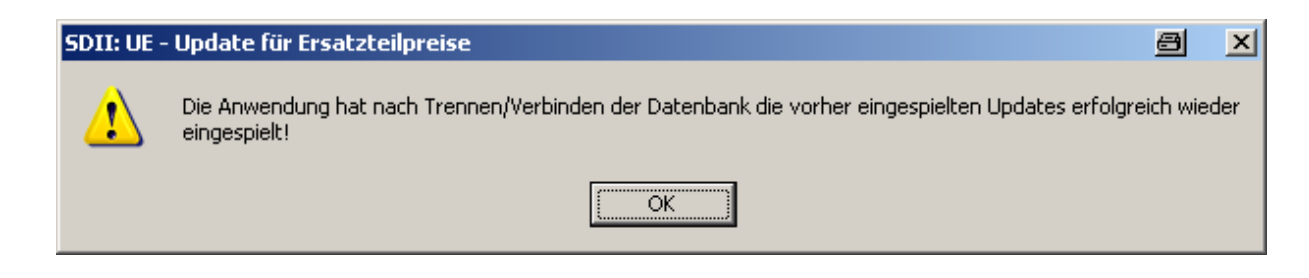

Sobald Sie diese Meldung mit "OK" betätigt haben können Sie wie gewohnt weiterarbeiten.

Falls Sie einmal diese Meldung bekommen sollten:

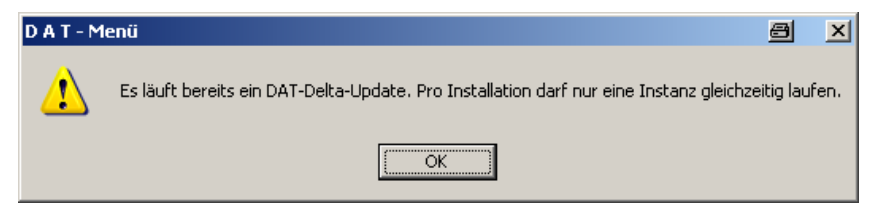

dann hat jemand von einem anderen Arbeitsplatz aus bereits einen Download oder Import gestartet, oder der Download / Import wurde durch einen Systemabsturz unterbrochen.

In zweiten Fall kann man im DAT – Menü unter "Datei" / "Entsperren" / "Delta-Update", das Problem beheben.

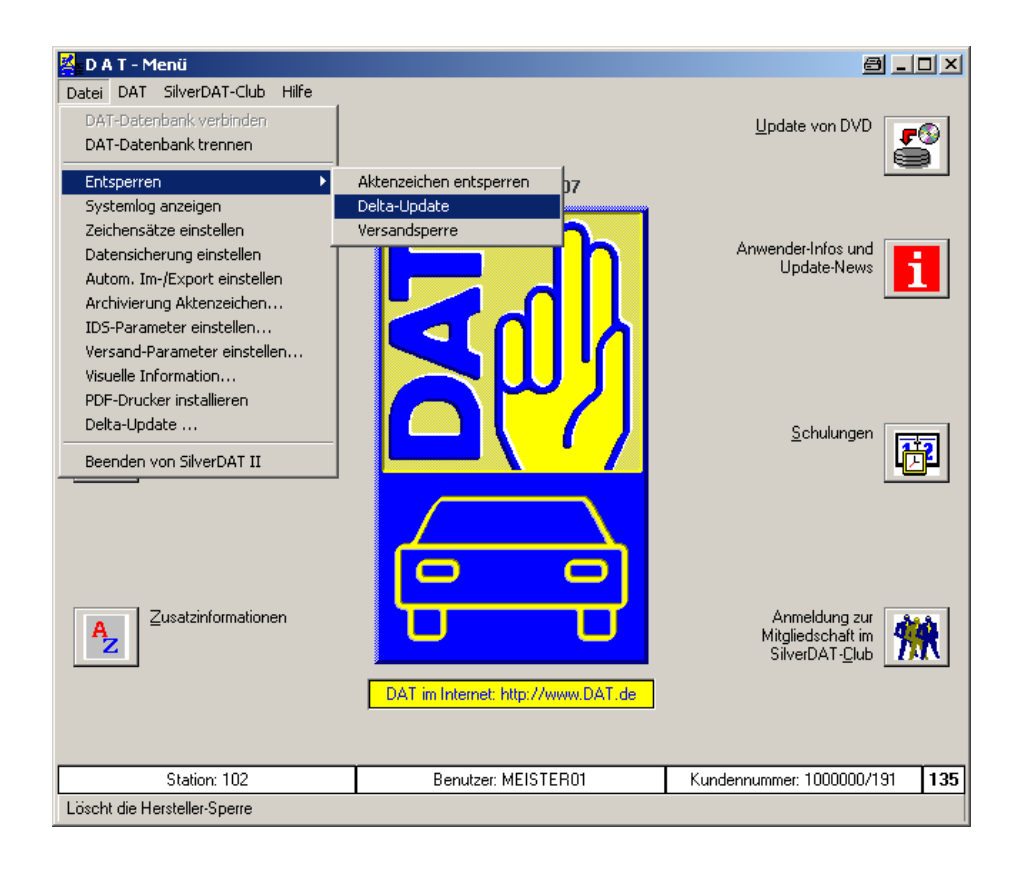

## Berechtigungen für das Delta - Update innerhalb der Benutzerverwaltung vergeben:

Sie können innerhalb der Benutzerverwaltung das Recht "Delta – Update" vergeben, oder falls es von einem Benutzer nicht gewünscht wird, das Recht entziehen.

Dazu starten Sie die Benutzerverwaltung mit einem User, der das Recht hat in der Benutzerverwaltung Rechte zu vergeben und zu aktivieren / bzw. zu deaktivieren das Recht den Delta-Update auszuführen.

Wird das Recht entzogen, kann über das DAT – Menü der Menüpunkt Delta-Update nicht mehr angewählt werden.

| SDII:B¥ Benutzer/Rechte                                                                                                    | Zuordung (KBYBRZ01)                                                                                                    | 8                                                     | × |
|----------------------------------------------------------------------------------------------------|----------------------------------------------------------------------------------------------------|-------------------------------------------------------|---|
| Benutzer                                                                                                    | MEISTER01                                                                                                    | hat folgende Rechte:                                  |   |
| ADMIN<br>ASSISTENT01<br>BUCHHALTUNG02<br>MEISTER02<br>MEISTER03<br>VERKAUFSBERATER01<br>VERKAUFSBERATER03<br>VERKAUFSBERATER03<br>VERKAUFSBERATER03<br>VERKAUFSBERATER04<br>VERKAUFSBERATER05 | Allgemein BV HM El   CDROM verbinden und trennen  Delta-Update starten   Delta-Update starten  Loginformationen ansehen   Loginformationen ansehen  Versand-Parameter einstellen   Aktenzeichen-Archivierung einstellen     Aktenzeichen-Archivierung einstellen | <u>G</u> S-Bewertung GS- <u>V</u> erwaltung <u>AU</u> |   |
| <u>O</u> K <u>A</u> bbred                                                                                                    | chen Drucken Hilfe                                                                                                    | Rechte kopieren Rechte einfügen                       |   |

## Kontrollfunktionen für das Delta – Update über das DAT – Menü.

Datei / Systemlog anzeigen:

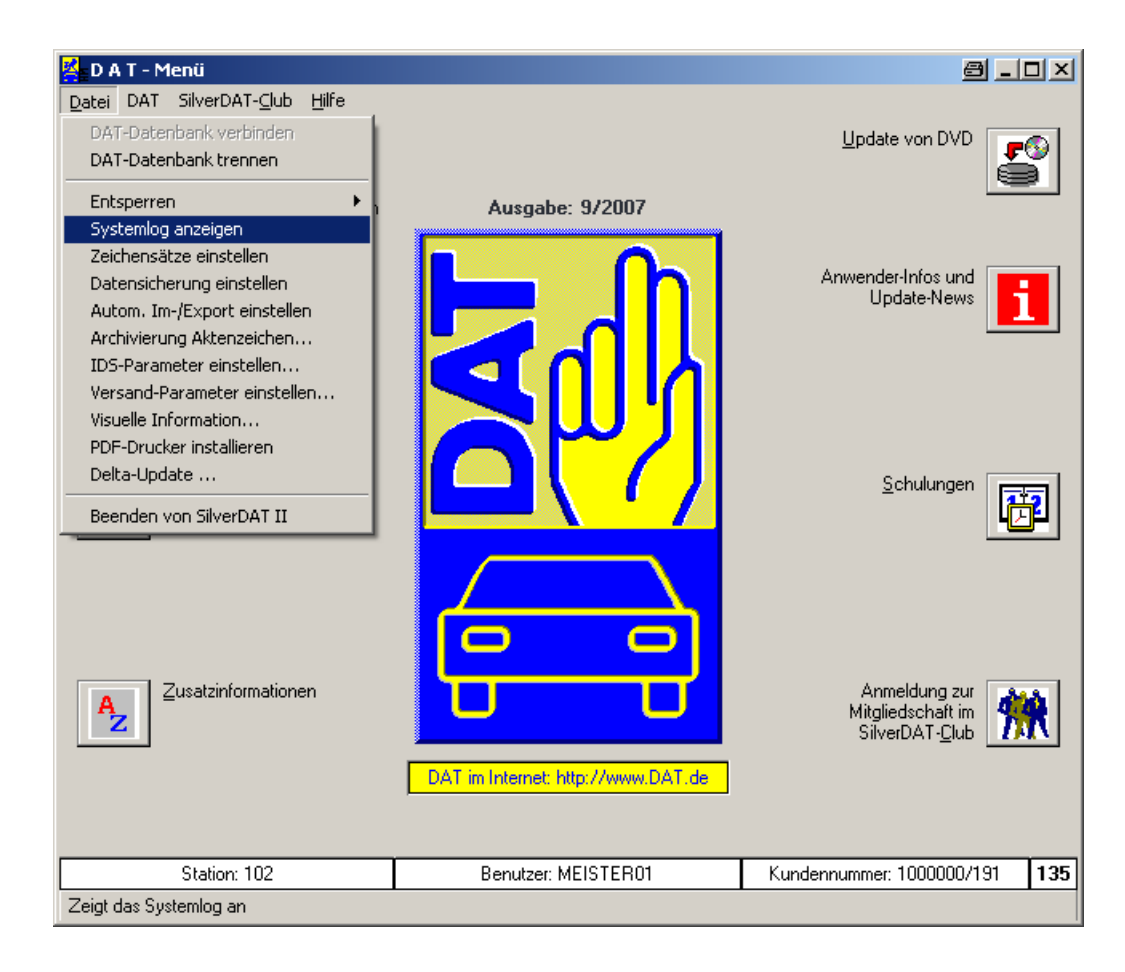

Dort unter Anwendung "DUPD" für Delta – Update anwählen:

| SDII:IN Syster | nlog Übei     | rsicht (KIN | SY501) |                |                |               |         | l         | 9   | ×   |
|----------------|---------------|-------------|--------|----------------|----------------|---------------|---------|-----------|-----|-----|
| Satzart        | <alle></alle> |             |        | ¥              | Station        | <alle></alle> |         |           | •   | ٢   |
| Benutzer       | <alle></alle> |             |        | ¥              | Anwendung      | DUPD          |         |           | •   | ٢   |
| Datum -        | Zeit          | Benu.       | Anw.   |                | Satzart        |               | Station | Aktenzeic | hen |     |
| 08.09.2007     | 7-16:03       | ME01        | DUPD   | Toolbox-Progra | 31010          |               | 102     |           |     | -   |
| 08.09.2007     | 7-16:03       | ME01        | DUPD   | Download       |                |               | 102     | -         |     |     |
| 08.09.2007     | 7-15:57       | ME01        | DUPD   | Toolbox-Progra | amm            |               | 102     | -         |     |     |
| 08.09.2007     | 7-15:37       | ME01        | DUPD   | Toolbox-Progra | amm            |               | 102     | -         |     |     |
| 08.09.2007     | 7-15:37       | ME01        | DUPD   | Toolbox-Progra | amm            |               | 102     | -         |     |     |
| 08.09.2007     | 7-15:37       | ME01        | DUPD   | Import         |                |               | 102     | -         |     |     |
| 08.09.2007     | 7-15:36       | ME01        | DUPD   | Toolbox-Progra | mm             |               | 102     | -         |     |     |
| 08.09.2007     | 7-15:36       | ME01        | DUPD   | Download       |                |               | 102     | -         |     |     |
| 08.09.2007     | 7-15:35       | ME01        | DUPD   | Toolbox-Progra | mm             |               | 102     | -         |     |     |
| 08.09.2007     | 7-15:35       | ME01        | DUPD   | Toolbox-Progra | mm             |               | 102     | -         |     |     |
| 08.09.2007     | 7-15:35       | ME01        | DUPD   | Download       |                |               | 102     | -         |     |     |
| 08.09.2007     | 7-15:35       | ME01        | DUPD   | Toolbox-Progra | amm            |               | 102     | -         |     |     |
| 08.09.2007     | 7-15:35       | ME01        | DUPD   | Download       |                |               | 102     | -         |     |     |
| 08.09.2007     | 7-15:34       | ME01        | DUPD   | Toolbox-Progra | amm            |               | 102     | -         |     | r 👘 |
| <u>E</u> nde   |               | Anzeigen    |        | Drucken        | <u>E</u> xport |               |         | <u> </u>  | e   |     |

Hier bekommen Sie sämtliche Aktionen angezeigt die bezüglich des Delta-Updates gelaufen sind.

Zum Beispiel: Hier sehen Sie welche Hersteller neue Deltas bereitgestellt und von Ihrem System abgeholt wurden. (Download)

| )II:IN - Systemlog                                                                   | Detailanzeig                                                                                 | e (KINSYSO)                            | 2)                                     |                                                                                                    | 8 | [ |
|--------------------------------------------------------------------------------------|----------------------------------------------------------------------------------------------|----------------------------------------|----------------------------------------|----------------------------------------------------------------------------------------------------|---|---|
| Hersteller                                                                           | gültig ab                                                                                    | Version                                | Fza                                    | Status                                                                                                    |   |   |
| Alfa Romeo<br>Chrysler<br>Fiat<br>Ford<br>Lancia<br>Smart<br>Mercedes-Benz<br>Toyota | 01.09.07<br>11.01.07<br>01.09.07<br>01.09.07<br>01.09.07<br>01.09.07<br>01.09.07<br>02.08.07 | 00<br>03<br>00<br>00<br>00<br>00<br>00 | 01<br>01<br>01<br>01<br>01<br>01<br>01 | abgeholt am 08.09.2007, VERF<br>abgeholt am 08.09.2007, VERF<br>abgeholt am 08.09.2007, VERF<br>abgeholt am 08.09.2007, VERF<br>abgeholt am 08.09.2007, VERF<br>abgeholt am 08.09.2007, VERF<br>abgeholt am 08.09.2007, VERF |   |   |
|                                                                                      |                                                                                              |                                        |                                        |                                                                                                    |   | ] |
| <u>0</u> K                                                                           |                                                                                              | <u>S</u> peichern                      |                                        | Drucken                                                                                                    |   |   |

In der Importzeile können Sie kontrollieren, welche Hersteller-Deltas in Ihrem System eingespielt wurden. (Import)

| )II:IN - Systemlog | j Detailanzeig | e (KINSYSO) | 2)  |                           | 8 | × |
|--------------------|----------------|-------------|-----|---------------------------|---|---|
| Update vollst      | ändig einge    | spielt      |     |                           |   |   |
| Hersteller         | gültig ab      | Version     | Fza | Status                    |   |   |
| Alfa Romeo         | 01.09.07       | 00          | 01  | eingespielt am 08.09.2007 |   |   |
| Chrysler           | 11.01.07       | 03          | 01  | eingespielt am 08.09.2007 |   |   |
| Fiat               | 01.09.07       | 00          | 01  | eingespielt am 08.09.2007 |   |   |
| Ford               | 01.09.07       | 00          | 01  | eingespielt am 08.09.2007 |   |   |
| Lancia             | 01.09.07       | 00          | 01  | eingespielt am 08.09.2007 |   |   |
| Smart              | 01.09.07       | 00          | 01  | eingespielt am 08.09.2007 |   |   |
| Mercedes-Benz      | 01.09.07       | 00          | 01  | eingespielt am 08.09.2007 |   |   |
| Toyota             | 02.08.07       | 00          | 01  | eingespielt am 08.09.2007 |   |   |
| 1                  |                |             |     |                           |   |   |
|                    |                |             |     |                           |   |   |
|                    |                |             |     |                           |   |   |
|                    |                |             |     |                           |   |   |
|                    |                |             |     |                           |   |   |
|                    |                |             |     |                           |   |   |
|                    |                |             |     |                           |   |   |
| L                  |                |             |     |                           |   |   |
|                    |                | Speichern   | 1   | Drucken                   |   |   |
| DK                 | _              | opeichein   |     | Dideken                   |   |   |

Das Systemlog schreibt auch Meldungen wenn keine Deltas vorhanden sind, da bei jedem Programmstart auf das Vorhandensein neuer Delta-Updates geprüft wird.